## DNS

## DNS beheren van een domeinnaam

Volg onderstaande stappen om de DNS van een domeinnaam te kunnen beheren.

1. Login op ons controlpanel door naar mihosnet.nl te gaan en rechtsboven op Klanten login te klikken.

2. Na het inloggen ziet u onderstaand scherm. Klik op de knop DNS Settings.

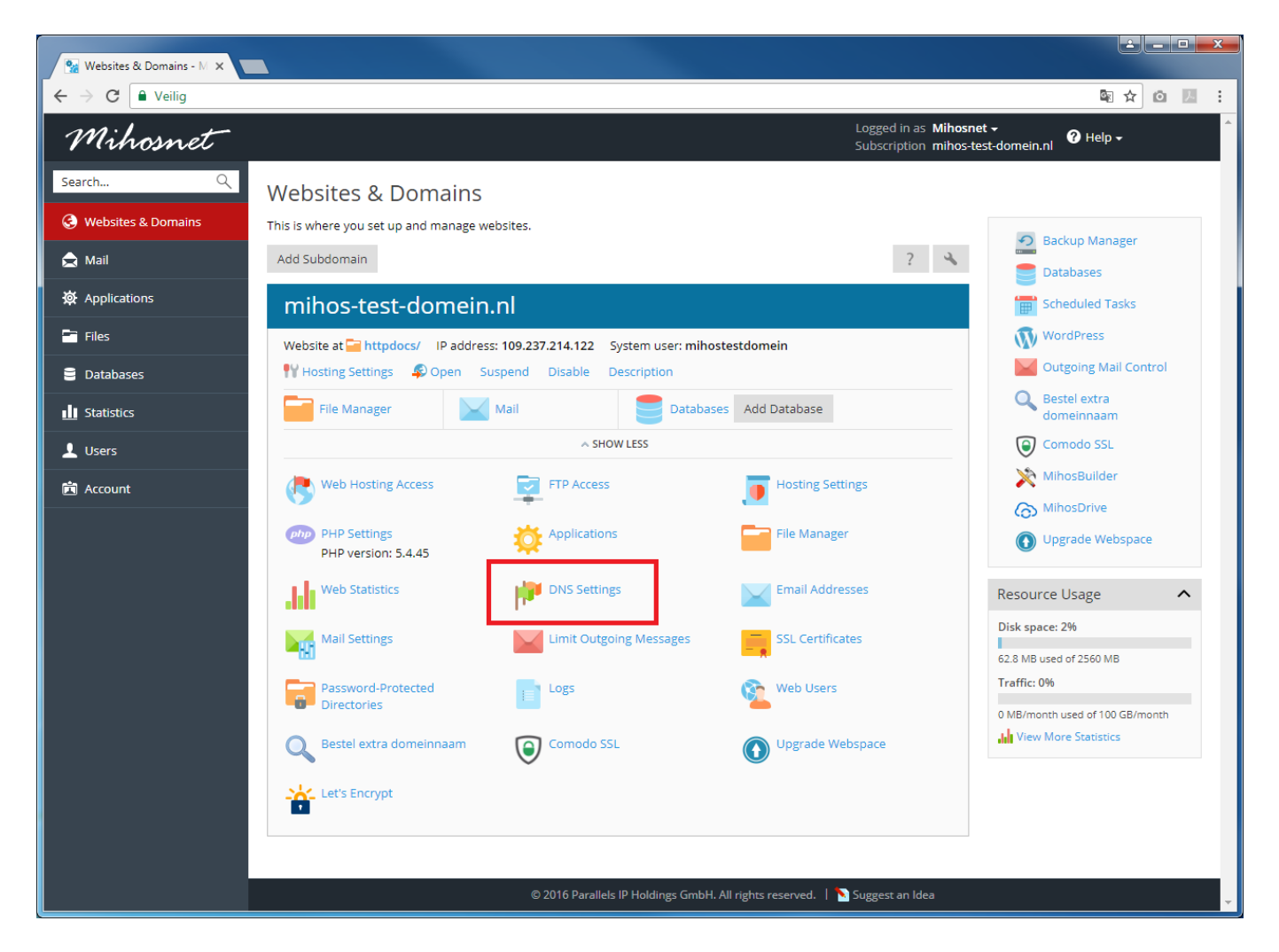

3. Onderstaand scherm wordt nu getoond. Dit scherm toont een overzicht van alle huidige DNS records. Een bestaande record is te wijzigen door er op te klikken. Een nieuw record is toe te voegen door op Add Record te klikken.

## DNS

| The Plesk's DNS server ac 🗙 |                                                                                                |                                   |                                                                      |                                 |
|-----------------------------|------------------------------------------------------------------------------------------------|-----------------------------------|----------------------------------------------------------------------|---------------------------------|
| ← → C ■ Veilig              |                                                                                                |                                   |                                                                      | \$ ☆ 0 Љ :                      |
| Mihosnet                    |                                                                                                |                                   | Logged in as <b>Mihosnet -</b><br>Subscription <b>mihos-test-dor</b> | nein.nl 🕈 Help 🗸                |
| Search Q                    | Websites & Domains                                                                             |                                   |                                                                      |                                 |
| 🚱 Websites & Domains        | The Plesk's DNS server acts as a primary name server for the DNS zone mihos-test-<br>domein.nl |                                   |                                                                      |                                 |
| 🚖 Mail                      | DNS SOA                                                                                        |                                   |                                                                      |                                 |
| 🔅 Applications              | Disable Master/Slave Add Record Reset to Default                                               | Pamova                            |                                                                      |                                 |
| Files                       | Disable Materialave Additectita Reset to beladit                                               | Kentove                           |                                                                      | Entries per enger 10.35 100 All |
| Databases                   | Host                                                                                           | Record type                       | Value                                                                | chines per page. To 25 Too All  |
|                             | ftp.mihos-test-domein.nl.                                                                      | CNAME                             | mihos-test-domein.nl.                                                |                                 |
|                             | mihos-test-domein.nl.                                                                          | TXT                               | v=spf1 a include:spf.mihos.net -all                                  |                                 |
| 👤 Users                     | www.mihos-test-domein.nl.                                                                      | CNAME                             | mihos-test-domein.nl.                                                |                                 |
| 🖻 Account                   | mail.mihos-test-domein.nl.                                                                     | A                                 | 1.2.3.4                                                              |                                 |
|                             | mihos-test-domein.nl.                                                                          | MX (10)                           | mail.mihos-test-domein.nl.                                           |                                 |
|                             | mihos-test-domein.nl.                                                                          | NS                                | ns2.ns1.nl.                                                          |                                 |
|                             | mihos-test-domein.nl.                                                                          | A                                 | 1.2.3.4                                                              |                                 |
|                             | webmail.mihos-test-domein.nl.                                                                  | A                                 | 1.2.3.4                                                              |                                 |
|                             | mihos-test-domein.nl.                                                                          | NS                                | ns1.ns1.nl.                                                          |                                 |
|                             | 9 items total                                                                                  |                                   |                                                                      | Entries per page: 10 25 100 All |
|                             |                                                                                                |                                   |                                                                      |                                 |
|                             |                                                                                                |                                   |                                                                      |                                 |
|                             |                                                                                                |                                   |                                                                      |                                 |
|                             |                                                                                                |                                   |                                                                      |                                 |
|                             |                                                                                                |                                   |                                                                      |                                 |
|                             |                                                                                                |                                   |                                                                      |                                 |
|                             |                                                                                                |                                   |                                                                      |                                 |
|                             | © 2016 Parallels                                                                               | s IP Holdings GmbH. All rights re | eserved.   🔪 Suggest an Idea                                         |                                 |
|                             |                                                                                                |                                   |                                                                      |                                 |

Unieke FAQ ID: #1055 Auteur: Erik Laatst bijgewerkt:2017-09-12 12:21